**Niveau : première** générale en introduction du cours sur le second degré ou en prolongement du cours sur les fonctions. TP avec le logiciel Geoplan ou GeoGebra.

Nombre d'or

#### Lien avec Les maths au quotidien : thème Le nombre d'or.

#### **I-Introduction**

On retrouve une définition du nombre d'or dans les travaux de *Vitruve*, architecte romain au I<sup>er</sup> siècle avant notre ère. Sur un segment [AB] est placé un point C délimitant deux segments [AC] et [CB]. Le nombre d'or est déterminé par une proportion :

# « Il y a de la petite partie à la grande, le même rapport que de la grande au tout ».

Le nombre d'or, noté  $\phi$ , est l'inverse de ce rapport.

Considérons un segment [AB] et un point C sur ce segment :

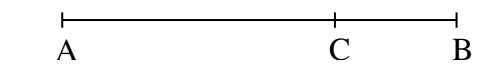

- 1. Écrire une égalité traduisant la phrase de Vitruve.
- **2.** Les deux quantités mises en jeu dans l'égalité précédente dépendent-elles de l'unité de longueur choisie ?
- 3. Lorsque cette égalité est vérifiée, comment est défini le nombre  $\phi$  ?

## II- Utilisation d'un logiciel comme GeoplanGeospace ou GeoGebra.

Considérons que le segment [AB] mesure une unité de longueur. On pourra afficher le repère du logiciel.

#### A- Première méthode pour obtenir une valeur approchée de φ avec le logiciel.

- 1. Construire un segment [AB] de longueur 1.
- 2. Construire un point libre C sur le segment [AB].
- 3. Créer les nombres  $r_1 = \frac{AC}{CB}$  et  $r_2 = \frac{AB}{AC}$  et afficher leurs valeurs (3 décimales).
- **4. a.** En observant les valeurs de  $r_1$  et  $r_2$  affichées, déplacer le point C (avec la souris), jusqu'à obtenir l' « égalité » des deux rapports. Pour obtenir plus de précision, il peut être nécessaire de « piloter » le point C au clavier en étant attentif au pas du déplacement.
  - **b.** Combien de positions du point C conviennent ?
  - **c.** Donner une valeur approchée de la valeur commune  $\varphi$  de  $r_1$  et  $r_2$ .

#### B- Seconde méthode pour obtenir une valeur approchée de $\phi$ avec le logiciel.

On va représenter l'évolution de  $r_1$  en fonction de AC et l'évolution de  $r_2$  en fonction de AC dans le même repère, pour retrouver une valeur approchée de  $\varphi$ . On garde les constructions logiciel de la partie A.

- **1.** Créer *x* longueur du segment [AC] (l'appeler *x*1 si vous utilisez GeoGebra...)
- **2.** Créer les points  $M_1$  et  $M_2$  de coordonnées respectives (x;  $r_1$ ) et (x;  $r_2$ ) dans le repère du plan.
- 3. Sélectionner la trace des points  $M_1$  et  $M_2$  et déplacer le point C avec le clavier.

Notons 
$$x = AC$$
 et posons  $r_1(x) = \frac{AC}{CB}$  et  $r_2(x) = \frac{AB}{AC}$  (avec  $x > 0$ ).

**4.** Écrire  $r_1(x)$  et  $r_2(x)$  en fonction de x.

5. Sur le même graphique que précédemment, tracer les courbes représentatives de  $r_1$  et  $r_2$  et vérifier que les points  $M_1$  et  $M_2$  décrivent respectivement chacune de ces courbes.

6. Par lecture graphique, donner une valeur approchée de  $\varphi$ .

On veut trouver x positif tel que  $\frac{x}{1-x} = \frac{1}{x}$  (1).

- 1. Montrer que l'équation (1) est équivalente à l'équation  $x = \frac{1-x}{x}$  soit  $x = \frac{1}{x} 1$  (2).
- 2. Rappelons que si  $\frac{x}{1-x} = \frac{1}{x}$  alors  $\varphi = \frac{1}{x}$ .

Montrer que l'équation (2) est équivalente à l'équation  $\varphi^2 - \varphi - 1 = 0$ .

- **3. a.** Tracer avec le logiciel la courbe C d'équation cartésienne y = f (x) où f (x) = x<sup>2</sup> − x − 1. **b.** Comment appelle-t-on une courbe comme la courbe C?
- **4.** a. À l'aide du graphique, donner un encadrement de  $\varphi$  par deux entiers consécutifs.
  - **b.** À l'aide de la calculatrice et d'un algorithme de dichotomie, déterminer une valeur approchée à  $10^{-3}$  près de  $\varphi$ .

*Remarque* : on obtient facilement cette valeur approchée directement avec GeoGebra, en appliquant des zooms successifs sur la courbe au bon endroit...

## III- Obtention de la valeur exacte de $\phi$ par le calcul.

Rappelons que  $\varphi$  est une solution **positive** de l'équation  $x^2 - x - 1 = 0$ 

- 1. Montrer que pour tout réel x,  $x^2 x 1 = \left(x \frac{1}{2}\right)^2 \left(\frac{\sqrt{5}}{2}\right)^2$ .
- **2.** En déduire une factorisation de  $x^2 x 1$ .
- **3.** Résoudre sur  $\mathbf{v}$  l'équation  $x^2 x 1 = 0$ .
- 4. En déduire la valeur exacte du nombre d'or  $\varphi$ .

## AIDE GEOPLAN

| Tâche                                            | aide                                                                    |
|--------------------------------------------------|-------------------------------------------------------------------------|
| Créer un objet (point, segment, quantité         | Menu « Créer ».                                                         |
| numérique, affichage, courbe représentative      |                                                                         |
| d'une fonction).                                 |                                                                         |
| Déplacer au clavier un point ou faire varier une | Menu « Piloter ». Utiliser les touches $\rightarrow$ et $\leftarrow$ du |
| quantité numérique.                              | clavier.                                                                |
| Choisir l'incrémentation lors d'un pilotage.     | Menu « Piloter », « Modifier paramètres de pilotage                     |
|                                                  | au clavier » ou touches « + » et « – ».                                 |
| Sélectionner une trace.                          | Menu « Afficher » puis « Sélection trace ».                             |
| Faire un zoom.                                   | Voir les icônes du menu.                                                |

### AIDE GEOGEBRA

| Tâche                                                     | aide                                                       |
|-----------------------------------------------------------|------------------------------------------------------------|
| Créer un objet (point, segment).                          | Icônes du menu déroulant.                                  |
| Calculer la longueur <i>l</i> du segment [AB].            | l = Distance[A,B] dans la barre de saisie, en bas.         |
| Piloter un objet (point).                                 | Cliquer gauche sur l'objet avec la souris et piloter       |
|                                                           | avec les touches $\rightarrow$ et $\leftarrow$ du clavier. |
| Choisir l'incrémentation lors d'un pilotage.              | Cliquer droit sur l'objet avec la souris puis              |
|                                                           | « Propriété », « Algèbre », « Incrément ».                 |
| Choisir le nombre de décimales d'un affichage.            | Menu « Options » puis « Arrondi ».                         |
| Créer un point M de coordonnées cartésiennes              | M = (x, y) dans la barre de saisie.                        |
| (x ; y).                                                  |                                                            |
| Activer la trace d'un point.                              | Clic droit sur le point en question.                       |
| Tracer la courbe représentative d'une fonction <i>f</i> . | Taper « $y$ = expression de $f(x)$ » dans la barre de      |
|                                                           | saisie.                                                    |
| Faire un zoom.                                            | Roulette de la souris.                                     |